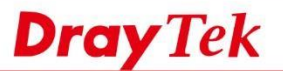

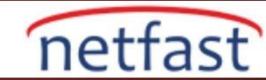

**Bridge Mode'de Bir Vigor130'a Erişme** Bu makalede, Vigor130'un yönetim sayfasına erişim Bridge modunda çalışır. Bridge modundayken, bir Vigor130'a modem olarak davrandığından doğrudan erişilemez; Ancak, internet servisi VLAN etiketini kullanıyorsa, Vigor Router üzerindeki Vigor130 LAN'ına bağlı etiketsiz bir Virtual WAN interface oluşturabilir ve Vigor130'un yönetim sayfasına Virtual WAN'dan erişebiliriz. Makale, Vigor130 ve Router'in yapılandırmasını kapsar.

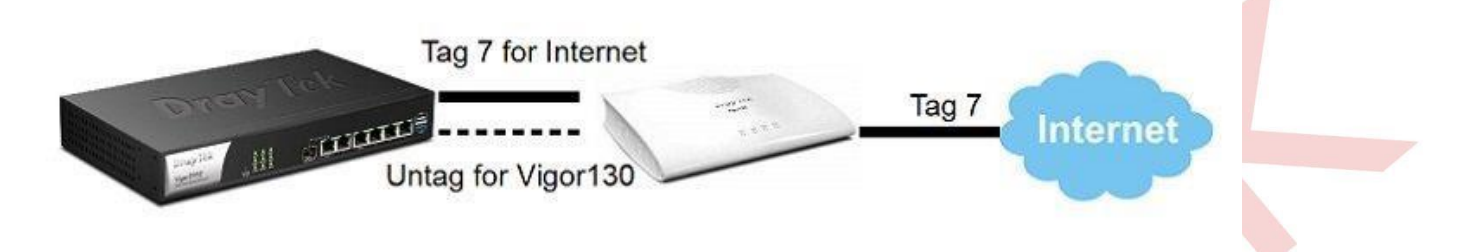

### Vigor130'un Konfigürasyonu

1. Internet Access >> General Setup bölümüne gidin, VLAN Tag Insertion etkinleştirin,ancak Tag Value 'yi "0" olarak bırakın.

### Internet Access >> General Setup

| Display Name:<br>Physical Mode:<br>DSL Mode: | ADSL<br>Auto 🔻                                   |                                                          |
|----------------------------------------------|--------------------------------------------------|----------------------------------------------------------|
| VLAN Tag insertion                           | Service                                          | Customer                                                 |
| ADSL                                         |                                                  | Disable ▼<br>Tag value Priority<br>0 0<br>(0~4095) (0~7) |
| VDSL2                                        | Disable  Tag value Priority 0 0 0 (0~4095) (0~7) | Enable  Tag value Priority 0 0 (0~4095) (0~7)            |

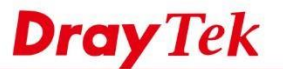

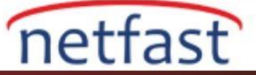

2. Internet Access >> MPoA / Static or dynamic IP'ye gidin,Bridge modunu etkinleştirin.

| MPoA (RFC1483/2684 | 4) 💿 Enable 🔍 Disable | WAN IP Network Settings                      |                          |
|--------------------|-----------------------|----------------------------------------------|--------------------------|
| DSL Modem Settings | (for ADSL mode only)  | Obtain an IP address a                       | automatically            |
| Multi-PVC channel  | Channel 2 •           | Router Name                                  | *                        |
| Encapsulation      |                       |                                              |                          |
|                    | 1483 Bridged IP LLC   | Domain Name                                  | *                        |
| VPI                | 8                     | DHCP Client Identifier                       | *                        |
| VCI                | 35                    | Username                                     |                          |
| Modulation         | Multimode •           | Password                                     |                          |
| WAN Connection Det | rection               | Specify an IP address                        | WAN IP Alias             |
| Mode               | ARP Detect V          | IP Address                                   | 0.0.0.0                  |
| Ping IP            |                       | Subnet Mask                                  | 0.0.0.0                  |
| TTL:               |                       | Gateway IP Address                           | 0.0.0                    |
| мти                | 1500 (Max:1500)       | Default MAC Address                          | s                        |
| RIP Protocol       | 1.07 - 27.06 66.      | Specify a MAC Addres<br>MAC Address: 00 · 1E | ess<br>D •AA :84 •38 •65 |
|                    |                       | DNS Server IP Address                        |                          |
| Bridge Mode        |                       | Primary IP Address                           | 8.8.8.8                  |
| 🛎 Enable Bridge M  | ode                   | Secondary IP Address                         | 8.8.4.4                  |

# **3.** LAN >> General Setup'a gidin,

- İlk(1.) IP Adresini, WAN ağınınkinden farklı bir aralıkta bir IP olarak değiştirin.
- DHCP Server'i devre dışı bırakın.

```
LAN >> General Setup
```

| LAN IP Network Configuration                              |                                                                  | DHCP Server Configuration                                                                                                    |                                               |  |
|-----------------------------------------------------------|------------------------------------------------------------------|----------------------------------------------------------------------------------------------------|-----------------------------------------------|--|
| For NAT Usage<br>1st IP Address<br>1st Subnet Mask        | 192.168.130.1<br>255.255.255.0                                   | <ul> <li>Enable Server</li> <li>Disa<br/>Relay Agent:</li> <li>1st Subr<br/>DHCP Server IP Address</li> </ul>                   | able Server<br>et 2nd Subnet                  |  |
| For IP Routing Usage<br>2nd IP Address<br>2nd Subnet Mask | Enable  Disable 192.168.2.1 255.255.255.0 2nd Subnet DHCP Server | Start IP Address<br>IP Pool Counts<br>Gateway IP Address<br>Lease Time                                                          | 192.168.130.10<br>0<br>192.168.130.1<br>86400 |  |
| RIP Protocol Control                                      | Disable <b>v</b>                                                 | Advanced You can confi<br>here.<br>DNS Server IP Address<br>Primary IP Address<br>Secondary IP Address<br>Force router to use a | (s)<br>gure DHCP server options               |  |

OK

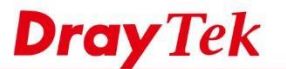

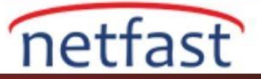

## Router Konfigürasyonu

# DrayOS

- 1. WAN >> General Setup'a git,
  - VLAN Tag Insertion'1 etkinleştir.
  - Bu örnekte "7" olarak verilen ISP'nin gerektirdiği Tag Value'yi girin.

| Enable:              | Yes •                       |  |
|----------------------|-----------------------------|--|
| Display Name:        |                             |  |
| Physical Mode:       | Ethernet                    |  |
| Physical Type:       | Auto negotiation 🔹          |  |
| Line Speed(Kbps):    |                             |  |
| DownLink             | 0                           |  |
| UpLink               | 0                           |  |
| VLAN Tag insertion : | Enable •                    |  |
| Tag value:           | 7 (0 <mark>~</mark> 4095)   |  |
| Priority:            | 0 (0,7)                     |  |
| Active Mode:         | Always On 🔹 Load Balance: 🗷 |  |

- 2. WAN >> Multi-PVC/VLAN'a gidin ve Channel 5'e tıklayın.
- Etkinleştirmeyi Denetle
- Vigor130'a bağlanan arayüz olarak WAN Type (port) seçin
- Open WAN Interface for this Channel kontrol et
- WAN IP Network Settings'de Specify an IP address'i seçin, Vigor130 ile aynı IP subnetine bir IP Adresi girin ve Gateway IP Address için Vigor130'un LAN IP'sini girin.

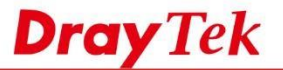

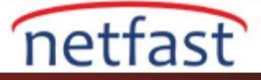

| General Settings                                                                                                    |                                                                                   |                                                                                                    |                                                                                              |
|----------------------------------------------------------------------------------------------------|-----------------------------------------------------------------------------------|----------------------------------------------------------------------------------------------------|----------------------------------------------------------------------------------------------|
| VLAN Header                                                                                                    |                                                                                   |                                                                                                    |                                                                                              |
| VLAN Tag:                                                                                                    | 0                                                                                 |                                                                                                    |                                                                                              |
| Priority:                                                                                                    | 0 •                                                                               |                                                                                                    |                                                                                              |
| Note:                                                                                                    |                                                                                   |                                                                                                    |                                                                                              |
| Tag value must be<br>Only one channel                                                                                                    | e set between 1~4095 and uni<br>can be untagged (equal to 0)                      | que for each channel.<br>at a time.                                                                                                    |                                                                                              |
| Open Port-based                                                                                                    | Bridge Connection for this Cha                                                    | nnel                                                                                                    |                                                                                              |
| Physical Member                                                                                                    | S                                                                                 |                                                                                                    |                                                                                              |
| 🛛 P1 🔲 P2 🗐                                                                                                    | P3 🔲 P4 🔲 P5                                                                      |                                                                                                    |                                                                                              |
| Note:                                                                                                    |                                                                                   |                                                                                                    |                                                                                              |
| P1 is reserved for                                                                                                    | NAT use, and cannot be config                                                     | ured for bridge mode.                                                                                                    |                                                                                              |
| <b>P</b> o                                                                                                    |                                                                                   |                                                                                                    |                                                                                              |
| Open WAN Interf                                                                                                    | and for this Channel                                                              |                                                                                                    |                                                                                              |
| WANT A                                                                                                    |                                                                                   |                                                                                                    |                                                                                              |
| WAN Application:                                                                                                    | Management IPTV                                                                   |                                                                                                    |                                                                                              |
| WAN Application:<br>WAN Setup: Sta                                                                                                    | Management IPTV                                                                   | WAN ID Naturaly Satting                                                                                                    |                                                                                              |
| WAN Application:<br>WAN Setup: Sta<br>ISP Access Setup                                                                                                    | Management IPTV<br>Itic or Dynamic IP V                                           | WAN IP Network Settings                                                                                                    | automatically                                                                                |
| WAN Application:<br>WAN Setup: Sta<br>ISP Access Setup<br>ISP Name                                                                                                    | Management IPTV                                                                   | WAN IP Network Settings<br>Obtain an IP address<br>Router Name                                                                                                    | automatically                                                                                |
| WAN Application:<br>WAN Setup: Sta<br>ISP Access Setup<br>ISP Name<br>Username                                                                                                    | Management IPTV                                                                   | WAN IP Network Settings<br>Obtain an IP address<br>Router Name                                                                                                    | automatically<br>Vigor                                                                       |
| WAN Application:<br>WAN Setup: Sta<br>ISP Access Setup<br>ISP Name<br>Username<br>Password                                                                                                    | Management □ IPTV<br>tic or Dynamic IP ▼                                          | WAN IP Network Settings<br>Obtain an IP address<br>Router Name<br>Domain Name<br>*: Required for some                                                                                                    | automatically<br>Vigor                                                                       |
| WAN Application:<br>WAN Setup: Sta<br>ISP Access Setup<br>ISP Name<br>Username<br>Password<br>PPP Authentication                                                                                           | Management □ IPTV<br>tic or Dynamic IP ▼                                          | WAN IP Network Settings<br>Obtain an IP address<br>Router Name<br>Domain Name<br>*: Required for some<br>Specify an IP address                                                                             | automatically<br>Vigor<br>ISPs                                                               |
| WAN Application:<br>WAN Setup: Sta<br>ISP Access Setup<br>ISP Name<br>Username<br>Password<br>PPP Authentication<br>Always On                                                                              | Management IPTV tic or Dynamic IP   PAP or CHAP                                   | WAN IP Network Settings<br>Obtain an IP address<br>Router Name<br>Domain Name<br>*: Required for some<br>Specify an IP address<br>IP Address                                                               | automatically<br>Vigor<br>ISPs<br>192.168.130.5                                              |
| WAN Application:<br>WAN Setup: Sta<br>ISP Access Setup<br>ISP Name<br>Username<br>Password<br>PPP Authentication<br>& Always On<br>Idle Timeout                                                            | Management □ IPTV<br>tic or Dynamic IP ▼<br>PAP or CHAP ▼<br>-1 second(s)         | WAN IP Network Settings<br>Obtain an IP address<br>Router Name<br>Domain Name<br>*: Required for some<br>Specify an IP address<br>IP Address<br>Subnet Mask                                                | automatically<br>Vigor<br>ISPs<br>192.168.130.5<br>255.255.255.0                             |
| WAN Application:<br>WAN Setup: Sta<br>ISP Access Setup<br>ISP Name<br>Username<br>Password<br>PPP Authentication<br>Always On<br>Idle Timeout<br>IP Address From IS<br>Fixed IP                            | Management IPTV  itic or Dynamic IP  PAP or CHAP  -1 second(s) P Mo (Dynamic IP)  | WAN IP Network Settings<br>Obtain an IP address<br>Router Name<br>Domain Name<br>*: Required for some<br>Specify an IP address<br>IP Address<br>Subnet Mask<br>Gateway IP Address                          | automatically<br>Vigor<br>ISPs<br>192.168.130.5<br>255.255.255.0<br>192.168.130.1            |
| WAN Application:<br>WAN Setup: Sta<br>ISP Access Setup<br>ISP Name<br>Username<br>Password<br>PPP Authentication<br>Always On<br>Idle Timeout<br>IP Address From ISI<br>Fixed IP States<br>Fixed IP States | Management IPTV tic or Dynamic IP  PAP or CHAP  -1 second(s) P S No (Dynamic IP)  | WAN IP Network Settings<br>Obtain an IP address<br>Router Name<br>Domain Name<br>*: Required for some<br>Specify an IP address<br>IP Address<br>Subnet Mask<br>Gateway IP Address<br>DNS Server IP Address | automatically<br>Vigor<br>ISPs<br>192.168.130.5<br>255.255.255.0<br>192.168.130.1            |
| WAN Application:<br>WAN Setup: Sta<br>ISP Access Setup<br>ISP Name<br>Username<br>Password<br>PPP Authentication<br>Always On<br>Idle Timeout<br>IP Address From ISI<br>Fixed IP Setup<br>Setup Address    | Management IPTV  itic or Dynamic IP  PAP or CHAP  -1 second(s) P  No (Dynamic IP) | WAN IP Network Settings<br>Obtain an IP address<br>Router Name<br>Domain Name<br>*: Required for some<br>Specify an IP address<br>IP Address<br>Subnet Mask<br>Gateway IP Address<br>Primary IP Address    | automatically<br>Vigor<br>ISPs<br>192.168.130.5<br>255.255.255.0<br>192.168.130.1<br>8.8.8.8 |

- 3. Bir yönlendirme policy eklemek için Routing >> Load-Balance/Route Policy'e gidin:
  - Policy'i etkinleştir
  - Destination >> Dest IP aralığında Vigor130'un LAN subnetine girin
  - Interface için "WAN5"i seçin.

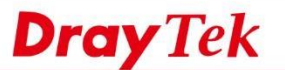

| Comment                                         | Vigor130 Access Delete                                                                                          |  |
|-------------------------------------------------|----------------------------------------------------------------------------------------------------|--|
| Criteria                                        |                                                                                                    |  |
| Protocol<br>Source                              | Any                                                                                                    |  |
| Destination                                     | IP Subnet         •           Network:         192.168.130.1         Mask:         255.255.255.0 / 24         • |  |
| Destination Port<br>Send via if Criteria Matche | d Any                                                                                                    |  |
| Interface                                       | WAN/LAN     WAN5                                                                                                |  |
| Gateway                                         | VPN     VPN 1.111     VPN     Default Gateway     Specific Gateway                                              |  |
| Packet Forwarding to<br>WAN/LAN via             | <ul> <li>Force NAT</li> <li>Force Routing</li> </ul>                                                            |  |
| E Failover to                                   | WAN/LAN Default WAN     VPN     VPN     VPN 1.111     Route Policy     Index 1     Gateway     Pofault Gateway  |  |

netfast

4. WAN5'in açık olduğundan emin olmak için Online Status >> Virtual WAN'a gidin.

| WAN 5 Status  |                |                   |              |                   |              |
|---------------|----------------|-------------------|--------------|-------------------|--------------|
| Enable        | Line           | Name              | Mode         | Up Time           | Application  |
| Yes           | Ethernet(WAN2) |                   | Static IP    | 0:15:33           | Management   |
| IP            | GW IP          | <b>TX</b> Packets | TX Rate(Bps) | <b>RX Packets</b> | RX Rate(Bps) |
| 192.168.130.5 | 192.168.130.1  | 706               | 3            | 2123              | 261          |

5. Şimdi, Vigor Router'in LAN istemcileri, LAN IP 192.168.130.1 üzerinden Vigor130'a erişebilir.

| L 192.100.150.1/W | bioginantin |           |           |
|-------------------|-------------|-----------|-----------|
|                   |             |           |           |
|                   |             |           |           |
|                   |             |           |           |
|                   |             | DrayTek 🚄 | Vigor 130 |
|                   |             | Login     |           |
|                   |             |           |           |
|                   |             | Username  |           |
|                   |             | Password  |           |
|                   |             |           | Login     |
|                   |             |           |           |
|                   |             |           |           |
|                   |             |           |           |